# **Desktop Interaction Model**

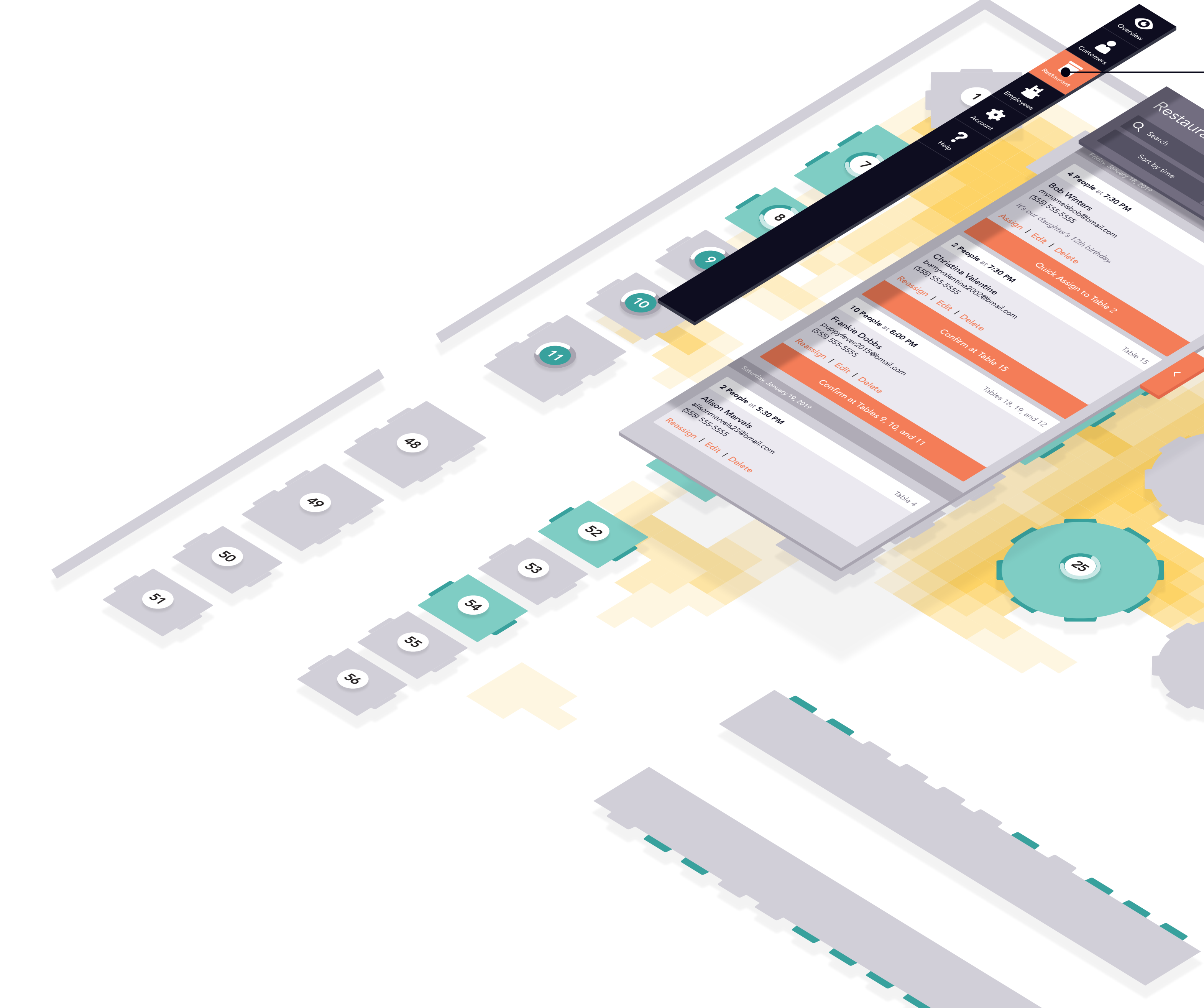

 $(\times)$ 

\*

77

2)

न्टुर

ঁ

**6**7

<del>7</del>8

ee

R1

RO

\$7

5

So

50

50

57

## Navigation

The web app's primary navigation sits above all other content, highlighting the user's current location.

# Panel

37

2

75

ം

The left panel provides the user with a place to review important updates in the "Overview" and "Restaurant" screens or a place to navigate through items in a list for customers and employees. For help, the panel houses live-chat functionality.

# **Content-Manipulation Controls**

Controls for manipulating the on-screen content sit above information on the primary pane, providing the user with the tools they need to manipulate the onscreen information.

RA

₹ Z

In the "Restaurant Heat Map" view, the user can tap or click to see more detailed information about a table. This panel provides links to detailed info and partner tools.

# Data and Information

The base layer is reserved for data, information, and other content.

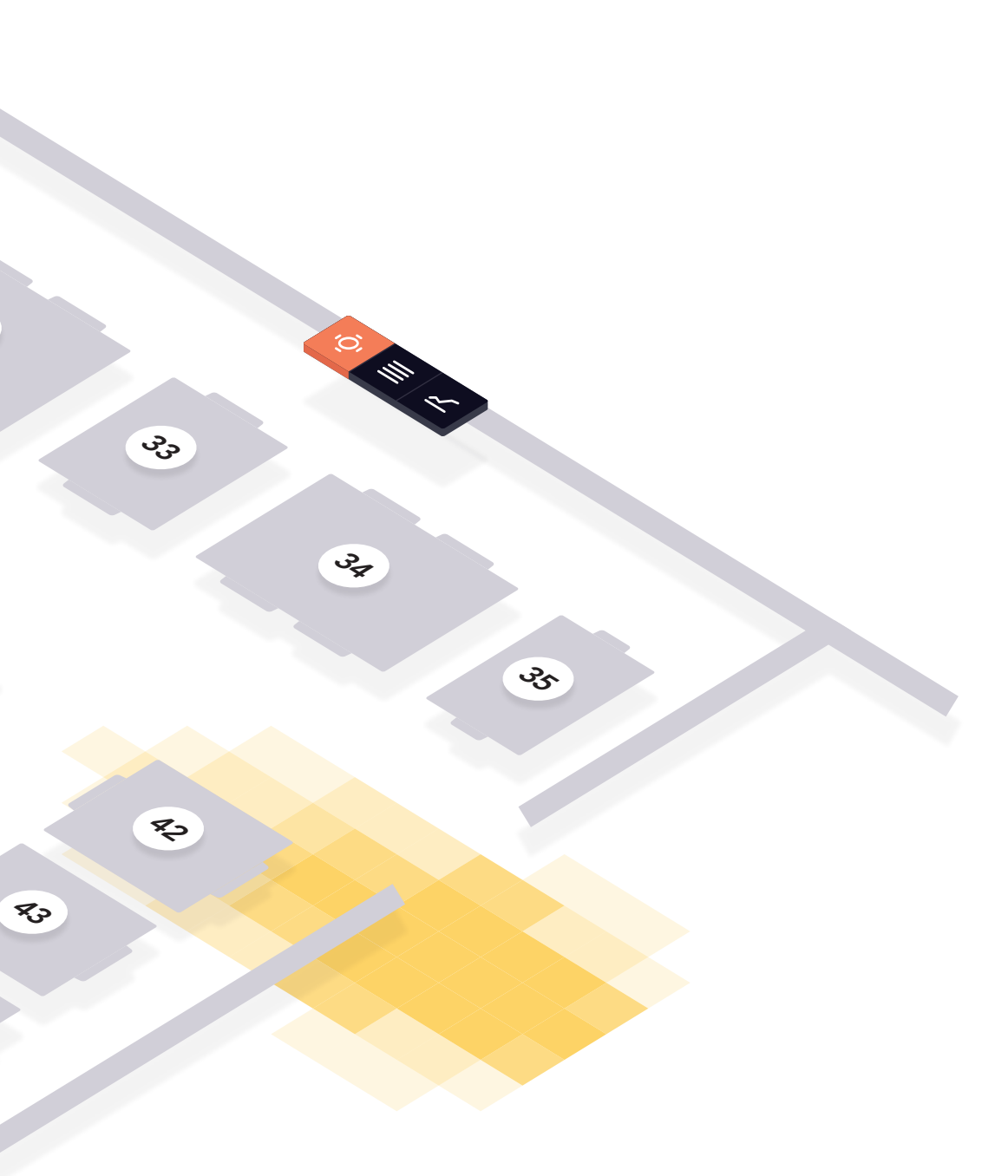

### **Detailed Information**

# Mobile Interaction Model

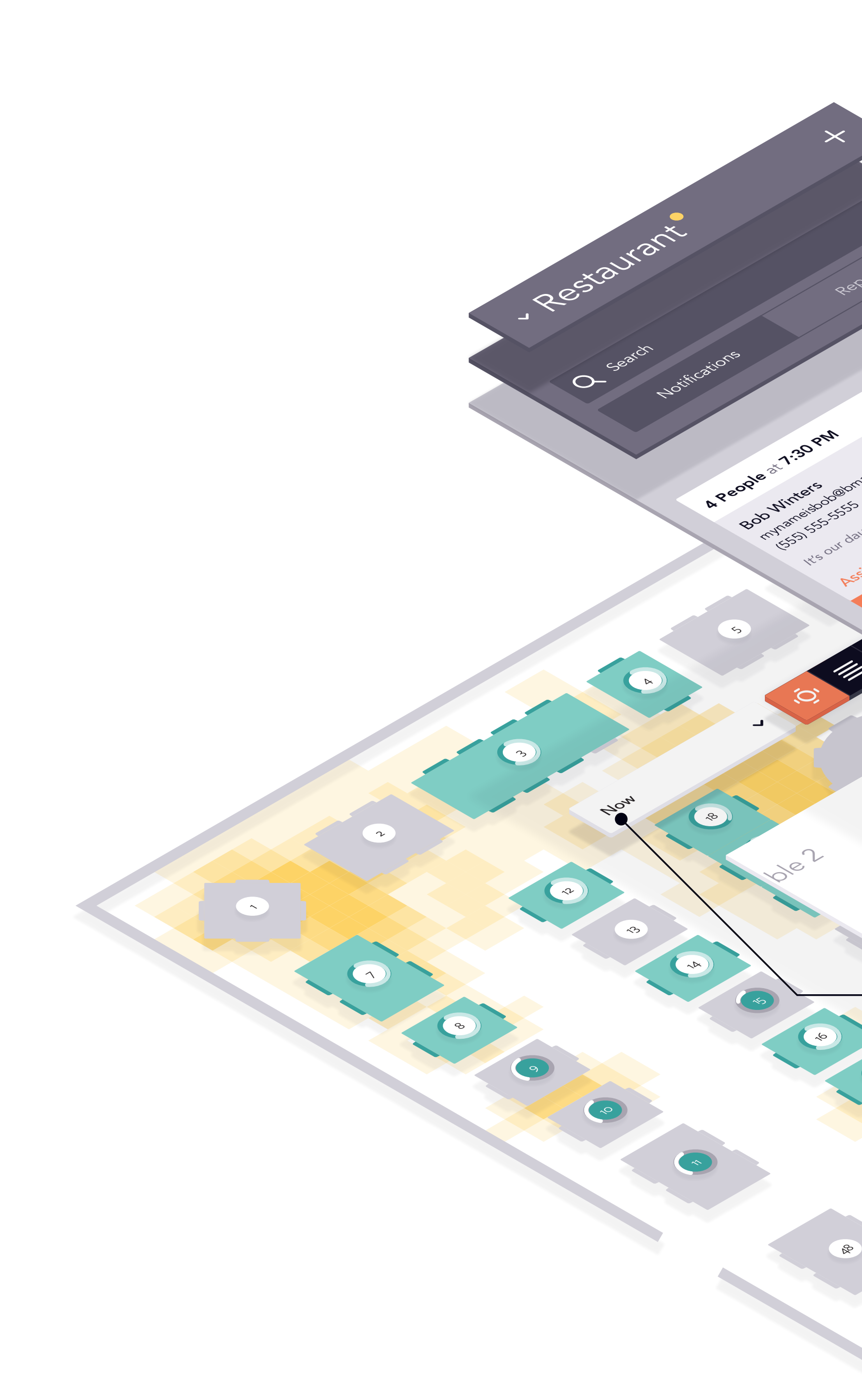

## Navigation

The web app's primary navigation sits above all other content and can be accessed with a single tap. The visible icon highlights the user's current location.

# Panel

ŝ

\_

\* 1:30 PM

\$212.45

×1:301

1301e3

Orders

The overlay panel provides the user with a place to review important updates, navigate through items in a list for customers and employees, and live-chat in "Help." It is accessible by tapping the open icon next to the page title. A small indicator alerts the user to new notifications.

# Content

Controls for manipulating the on-screen content sit above information on the primary pane, providing the user with the tools they need to manipulate the on-screen information.

# **Detailed Information**

In the "Restaurant Heat Map" view, the user can tap or click to see more detailed information about a table. This panel provides links to detailed info and partner tools.

## Data and Information

The base layer is reserved for data, information, and other content.

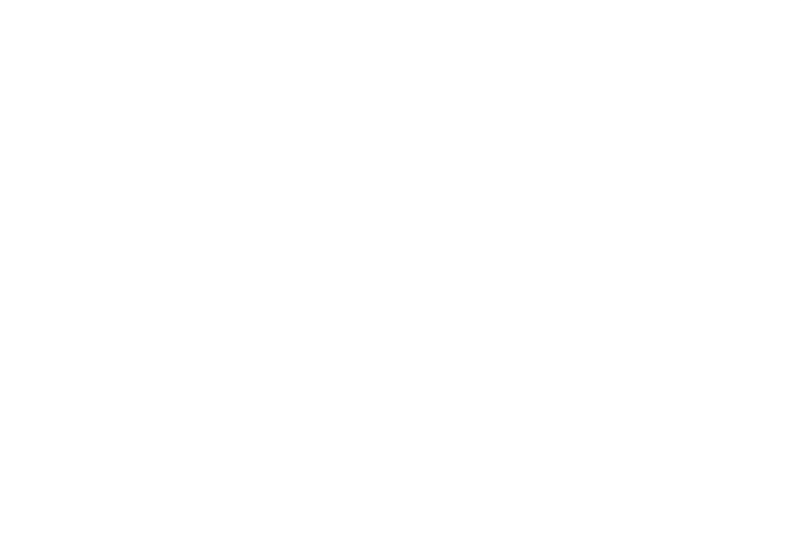

### **Content-Manipulation Controls**